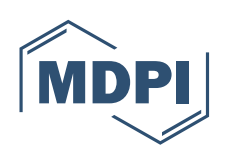

JAPAN G.K. Academic Open Access Publishing since 1996

## **English Editing Serviceのご利用方法**

弊社の英文校正サービスは、お支払い完了後に校正作業が開始と なります。あらかじめご了承ください。 **1)** MDPIのオンラインシステム (https://susy.mdpi.com/)よりログインし、左側の「English Editing」にアクセスしていただくか、こちらのURL (https://www.mdpi.com/authors/english) に直接アクセスしてください。

2) 説明文をご確認の上、下記に従って必要情報を入力してください。

|   | How many words does your manuscript have? (2)                                                                       | Select your preferred currency |
|---|----------------------------------------------------------------------------------------------------|--------------------------------|
|   | 5000                                                                                                    | JPY                            |
|   | All content, excluding the author names, affiliations,<br>and references section, is included in the word<br>count. |                                |
|   | Type of service                                                                                                    | Level of language editing      |
|   | Language editing                                                                                                    | Rapid                          |
|   | ✓ Layout                                                                                                    | Regular                        |
|   | Plagiarism check                                                                                                    | Specialist                     |
|   | Editing will be completed within 3 working day(s) after payment                                                     | 6 Submit Manuscr               |
| ) | Editing will be completed within 3 working day(s)<br>after payment<br>Price: 48400.62 JPY                           | 6                              |

① 著者名と所属先、Referenceの単語数を差し引いた文字数を入力してください。

2 お支払い通貨を選択してください。

③ ご希望の追加サービスを選択してください。

Layout:MDPIジャーナルのフォーマットに合うように論文を調整します(1営業日以内) Plagiarism check:論文のオリジナリティチェックに関するレポートを提供します(1営業日以内)

④ ご希望の英文校正サービスを選択してください。
Regular Edit: 英文法や語彙などのスタンダードな英文校正(最短5営業日)
Rapid Edit: Regular Editをさらにスピーディに(最短1営業日)
Specialist Edit: Regular Editに加え、専門用語や論文構成を分野に精通したスタッフが校正(最短5営業日)
※営業日は英国オフィスの祝休日に準じます。https://www.mdpi.com/about/contact

⑤ 全ての入力が終了したら、「Get a Quote」をクリックして、概算費用をご確認ください。なおここで表示される金額が、ご請求金額と異なる場合があります。あらかじめご了承ください。

3) MDPIの論文ID (例"econometrics-146896") が割り当てられている論文の場合は、論文IDをご入力いただき、「Submit Manuscript」をクリックしてください。割り当てられていない場合は、何も入力せずに「Submit Manuscript」をクリックしてください。

| ready submitted to an MDPI journal?                                                                                                    | >                     |
|----------------------------------------------------------------------------------------------------|-----------------------|
| please enter the manuscript ID number of your paper, e.g., "econometrics-146896", be<br>uscript". If not, please disregard this message and proceed to submitting your paper. | fore clicking "Submit |
| J., econometrics-146896                                                                                                    |                       |
| ibmit Manuscript Cancel                                                                                                    |                       |

4) 選択内容にお間違えがないかご確認いただき、必要情報を入力してください。

| Upload Manuscript File  |                                                                                                    |  |
|-------------------------|----------------------------------------------------------------------------------------------------|--|
| * Firstname             |                                                                                                    |  |
| * Lastname              |                                                                                                    |  |
| Affiliation department  |                                                                                                    |  |
| Affiliation institute   | MDDI Janan                                                                                                    |  |
| *                       |                                                                                                    |  |
| E-Mail address          |                                                                                                    |  |
| * Country / Territory   | Japan 🔹                                                                                                    |  |
| * Title of article      |                                                                                                    |  |
|                         | A                                                                                                    |  |
| * File Type             | ● DOC ○ LaTex                                                                                                    |  |
| * Do you intend to      | ● Yes ○ No                                                                                                    |  |
| publication with MDPI?  | はてきねたい マーマル ギャキス 担人 は                                                                                                    |  |
| * Manuscript            | ファイルを選択 <sup>選択されていません</sup><br>ファイルに今てのファイルをいわて                                                                                                    |  |
| (Word/Zip)              | こちらにアップロードしてください。                                                                                                    |  |
| Finalish editing        |                                                                                                    |  |
| * English editing price | 19243.62 JPY                                                                                                    |  |
| Planiarism check        | No                                                                                                    |  |
| * Plagiarism check      | 0.00 JPY                                                                                                    |  |
| price                   |                                                                                                    |  |
| Layout                  | No                                                                                                    |  |
| * Layout price          | 0.00 JPY                                                                                                    |  |
| * Currency              | JPY                                                                                                    |  |
| * Invoice email         | 1                                                                                                    |  |
| * Invoice address       | 9F, Saiwai Bldg. 1-3-1 Uchisaiwai-cho, Chiyoda-ku                                                                                                    |  |
| * Othy                  | Tokyo                                                                                                    |  |
| ÷ City                  | ronyo                                                                                                    |  |
| * Zip code              | 100-0011                                                                                                    |  |
| VAT                     | 0 %                                                                                                    |  |
| Total amount            | 19243.62 JPY                                                                                                    |  |
| Add voucher code        | Enter voucher code                                                                                                    |  |
|                         | Please note that the vouchers can no longer be applied once an invoice has been issued.                                                                                                    |  |
|                         | Please review the information above and click 'Submit and Pay' to proceed to payment.                                                                                                    |  |
|                         | If not yet registered, we will create an account using the email address provided. You will be able to log in to<br>your account to track the status of your submission and download your edited file. |  |
|                         | Please note that English editing will commence only when payment is received.                                                                                                    |  |
|                         | Submit and Pay                                                                                                    |  |

5) 最後に「Submit and Pay」をクリックしてください。その後、「Credit card」払いか、あるいは「PayPal」※払い かをご選択ください。外国送金でのお支払いをご希望の場合は、「Credit card」をご選択後、クレジットカード情 報は入力せずに画面を一度閉じていただき、日本支社までご連絡ください(info-tokyo@mdpi.com)。ご請求 書を発行いたします。

※Paypalでお支払いただく場合は5%の手数料をご負担いただきますので、ご請求金額の+5%の金額をお支払いいただくようお願いいたします。

お問い合わせ先 E-mail: info-tokyo@mdpi.com Tel: (03) 5829 3835 平日9:30-18:00

東京オフィス所在地 〒103-0004 東京都中央区東日本橋2丁目23-3 MYS東日本橋4階

www.mdpi.com/offices/japan

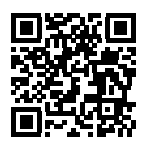